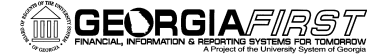

PSFIN V8.9 Training

## Creating a Travel Authorization in the Travel and Expense Module

- 1. Sign into **PeopleSoft HRMS Self Service** website.
- 2. Click the **Travel and Expense Home** link.
- 3. Click the **Employee Self Service** link.
- 4. Click the **Travel Authorization** link.
- 5. Click the **Create** link.
- 6. In the **Description** field, enter a short explanation of your planned trip.
- 7. Select the most appropriate **Business Purpose** from the drop-down list.
- 8. Enter or Select the **Location** you are traveling to:
  - a. To enter, type the location in the following format: City, ST
  - b. To select the location, click the **Look Up Location** icon (magnifying glass).
    - i. Enter the two-letter state abbreviation in the Search by field.
    - ii. Click the **Look Up** button.
    - iii. Locate the correct city in the **Description** field.
    - iv. Click the Expense Location code for that city.
- 9. In the **Date From** field, enter the first date of your travel.
  - a. You can also use the calendar icon to select the date.
- 10. In the **Date To** field, enter the last date of your travel.
  - a. You can also use the calendar icon to select the date.
- 11. In the **Comment** field, enter any additional descriptions you wish to add to your Travel Authorization.
- 12. Click the **Accounting Defaults** link.
- 13. Verify the **Chartfields**. Make any edits if necessary.
- 14. Click the **OK** button.
- 15. In the first row of the **Details** section, select the appropriate **Expense Type** from the drop-down list.
- 16. In the **Date** field, enter the date you anticipate incurring the expense.
- 17. In the **Payment Type** field, select your desired form of Payment.
  - a. If the Expense Type is mileage, choose "N/A (i.e., mileage)
- 18. Verify the **Billing Type** is Internal.
- 19. Click the **Detail** link at the end of the row.
- 20. Enter all necessary information. See page 3 for the exact information you need to enter for various expense types.
- 21. Click the **Check Expense for Errors** button.

PSFIN V8.9 Training

- 22. If there are any errors, make the necessary corrections in the red fields and then click the **Check Expense for Errors** button again. Continue this step until all errors are gone.
- 23. Click the Return to Travel Authorization Entry link.
- 24. In the next row, select the appropriate **Expense Type** from the drop-down list.
- 25. Repeat steps 16 24 until you have added all of your anticipated expenses.
- 26. On the Travel Authorization Entry page, click the **Check for Errors** button.
- 27. If there are any errors on the Travel Authorization, make the necessary corrections for those items flagged in red. Click the **Check for Errors** button again until all errors are gone.
- 28. Click the **Submit** button.
- 29. Click the **OK** button to confirm submission.
- 30. Once you are returned to the Travel Authorization page, note your Travel Authorization ID and click the **Printable View** link.
  - a. The system will open a second window. Do not close this window.
  - b. You will see the report process and go through some of the following stages: Queued, Processing, and Success. This process can take anywhere from 10 to 60 seconds.
  - c. Your Travel Authorization will be displayed in this window.
  - d. Use the Print icon to print a copy of your Travel Authorization.
  - e. Close the report window.
- 31. Click the Home link.

PSFIN V8.9 Training

### Information Required for any Mileage Expense Type:

- Date
- Payment Type (should be N/A)
- Billing Type
- Miles (estimated)
- Originating Location
- Destination Location
- System will calculate amount based on estimated miles and mileage reimbursement rate

#### Information Required for any Meal Expense Type:

- Date
- Payment Type
- Billing Type
- Destination Location
- Amount: Click the Refresh Per Diem Amounts button

#### Information Required for Lodging Expense Type:

- Date
- Payment Type
- Billing Type
- Number of Nights
- Merchant
- Destination Location
- Nightly Rate
- System will calculate the Total Amount based on the number of nights and the nightly rate

# Information Required for Parking, Public Transportation, and Tolls Expense Types:

- Date
- Payment Type
- Billing Type
- Destination Location
- Amount